# ADMINISTRATOR'S QUICK GUIDE

## SISTEM PENDAFTARAN KONTRAKTOR

## **Quick Guide for Administrator**

### Selamat datang ke 'SISTEM PENDAFTARAN KONTRAKTOR'

Panduan ini bertujuan memberi penerangan kepada Administrator untuk memeriksa dan meluluskan pendaftaran yang telah dilakukan atau dikemaskini oleh Pengguna secara atas talian.

#### A. AKSES KE SISTEM

1. Di skrin login, Administrator perlu memasukkan kata nama dan kata laluan di ruang yang ditunjukkan dan klik pada butang Log Masuk seperti di bawah.

| Kata Nama<br>Kata Laluan                                                                                                    | admin<br>1234                                                                                                    |  |
|----------------------------------------------------------------------------------------------------|----------------------------------------------------------------------------------------------------|--|
| Control Control Contr | CACCOM<br>IRAN KONTRAKTOR<br>@<br>Masuk<br>aftaran<br>PK<br>n Pendaftaran Kontraktor.<br>membaca dan memahami<br>n Pendaftaran Kontraktor.<br>makan sistem ini.<br>a Kasih. |  |

2. Paparan di bawah menunjukkan skrin utama Administrator selepas login masuk ke sistem, di mana Administrator dapat melihat senarai Pengguna yang telah membuat pendaftaran.

| Search Q                           | SELAMA                              | T DATANG KE SISTEM PENDA        | AFTARAN KONT     | RAKTOR. ADMINIS      | FRATOR.        |                       |        |
|------------------------------------|-------------------------------------|---------------------------------|------------------|----------------------|----------------|-----------------------|--------|
|                                    | SENARA                              | SENARAI PERIMOHONAN             |                  |                      |                |                       |        |
| MI SENARAI PERMOHONAN              | Show 10 • entries Search:           |                                 |                  |                      |                | Search:               |        |
| - Diluluskan<br>- Tidak Diluluskan | NO                                  | NAMA SYARIKAT                   | TARIKH<br>DAFTAR | LIHAT<br>PENDAFTARAN | LAMPIRAN       | STATUS<br>PENDAFTARAN | PADAM  |
| LOG KELUAR                         | 1                                   | MECACOM TECHNOLOGIES SDN<br>BHD | 2019-01-29       | 8                    | VIEW VIEW VIEW | TERIMA                |        |
|                                    | Showing 1 to 1 of 1 entries Previou |                                 |                  |                      |                |                       | 1 Next |

- 3. Dibahagian tepi sebelah kiri (sidebar), Permohonan dikategorikan kepada dua iaitu 'Diluluskan' dan 'Tidak Diluluskan'.
- 4. Selain itu, terdapat 4 butang di dalam table iaitu:

| i.   | Lihat<br>Pendaftaran  | 4      | Administrator perlu menyemak borang yang telah<br>dihantar oleh Pengguna sebelum meluluskan<br>pendaftaran itu.           |  |  |  |
|------|-----------------------|--------|----------------------------------------------------------------------------------------------------|--|--|--|
| ii.  | Lampiran              | VIEW   | Administrator boleh melihat lampiran yang telah<br>dimuat naik oleh Pengguna sewaktu pe <mark>ndaftaran.</mark>           |  |  |  |
| iii. | Status<br>Pendaftaran | TERIMA | Butang 'TERIMA' adalah butang untuk Administrator<br>meluluskan pendaftaran yang telah dibuat oleh<br>Pengguna.           |  |  |  |
| iv.  | Padam 💼               |        | - Jika terdapat pendaftaran yang rosak. Administrator<br>boleh memadam pendaftaran tersebut.                              |  |  |  |
|      |                       | ×      | - Administrator boleh menghantar emel penolakan<br>kepada Pengguna jika pendaftaran yang telah<br>dihantar tidak lengkap. |  |  |  |

## i. Lihat Pendaftaran – Seperti rajah di bawah

| Print           |                            |     |
|-----------------|----------------------------|-----|
| Total: 2 sheets | s of paper                 |     |
|                 | Drint Conr                 | -   |
|                 |                            |     |
| Destination     | 🖶 FUJI XEROX DocuPrint     | t C |
|                 |                            |     |
|                 | Change                     |     |
| Pages           |                            |     |
|                 | O e.g. 1-5, 8, 11-13       |     |
|                 |                            |     |
| Copies          | 1                          |     |
|                 |                            |     |
| Layout          | Portrait                   | *   |
| Color           | Color                      | •   |
|                 |                            |     |
| More settings   |                            | ~   |
|                 |                            |     |
| Print using sys | stem dialog (Ctrl+Shift+P) | Z   |
|                 |                            |     |

- ii. Lampiran Administrator hanya klik 'VIEW' untuk melihat lampiran jika ada, jika tiada lampiran akan kosong.
- iii. Status Pendaftaran Setelah Administrator klik pada butang 'TERIMA', butang tersebut akan hilang dan status akan bertukar kepada 'DITERIMA' seperti rajah di bawah.

| SISTEM PENDAFTRAN KONTRAKTOR I LOG KELU                     |                                             |                                 |                  |                      |                |                       |                      |
|-------------------------------------------------------------|---------------------------------------------|---------------------------------|------------------|----------------------|----------------|-----------------------|----------------------|
| arch Q                                                      | SELAMA                                      | T DATANG KE SISTEM PEND         | AFTARAN KONT     | RAKTOR. ADMINIS      | FRATOR.        |                       |                      |
| AMAN UTAMA                                                  | SENARA                                      | N PERMOHONAN                    |                  |                      |                |                       |                      |
| INARAI PERMOHONAN<br>DILULUSKAN < Show 10 + entries Search: |                                             |                                 |                  |                      |                |                       |                      |
| OG KELUAR                                                   | NO                                          | NAMA SYARIKAT                   | TARIKH<br>DAFTAR | LIHAT<br>PENDAFTARAN | LAMPIRAN       | STATUS<br>PENDAFTARAN | PADAM                |
|                                                             | •                                           | \$                              | \$               | \$                   | \$             | \$                    | \$                   |
|                                                             | 1                                           | MECACOM TECHNOLOGIES SDN<br>BHD | 2019-01-29       | 8                    | VIEW VIEW VIEW | DITERIMA              | <b>≡</b><br><u> </u> |
|                                                             | Showing 1 to 1 of 1 entries Previous 1 Next |                                 |                  |                      |                |                       |                      |

iv. Padam – Setelah Administrator klik butang 'PADAM', Pop-ups akan keluar seperti rajah dibawah di mana Administrator pasti atau tidak untuk menghapuskan data tersebut.

|                                                    | Anda pasti untuk hapuskan data                              | 0K Cancel                                            | I                              |
|----------------------------------------------------|-------------------------------------------------------------|------------------------------------------------------|--------------------------------|
| Rajah dibawah<br>icon. Jika penda<br>emel menerusi | n menunjukkan laman<br>aftaran Pengguna tidak<br>laman ini. | setelah Administrator k<br>lengkap, Administartor bo | klik ⊠ pada<br>oleh menghantar |
| SELAMAT DATANG KE SISTEM PER                       | NDAFTARAN KONTRAKTOR. ADI                                   | MINISTRATOR.                                         |                                |
| ✓ Kembali HANTAR E-MEL PENOLAKAN                   |                                                             |                                                      |                                |
| Subjek:<br>Mesej:                                  |                                                             |                                                      |                                |
| E-mel:<br>meca@mecacomtech.com                     |                                                             |                                                      |                                |
| Hantar                                             |                                                             |                                                      |                                |

SEKIAN, TERIMA KASIH.